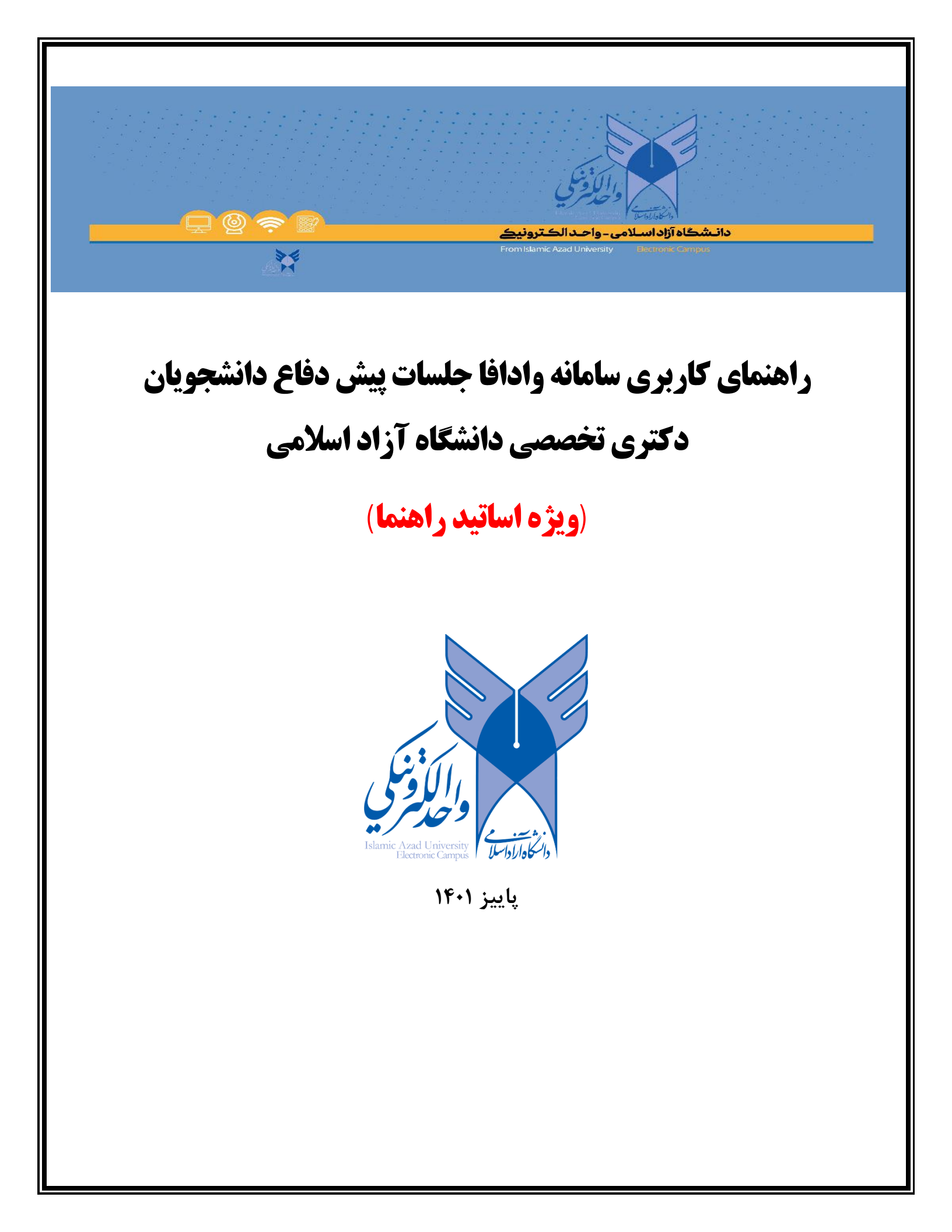

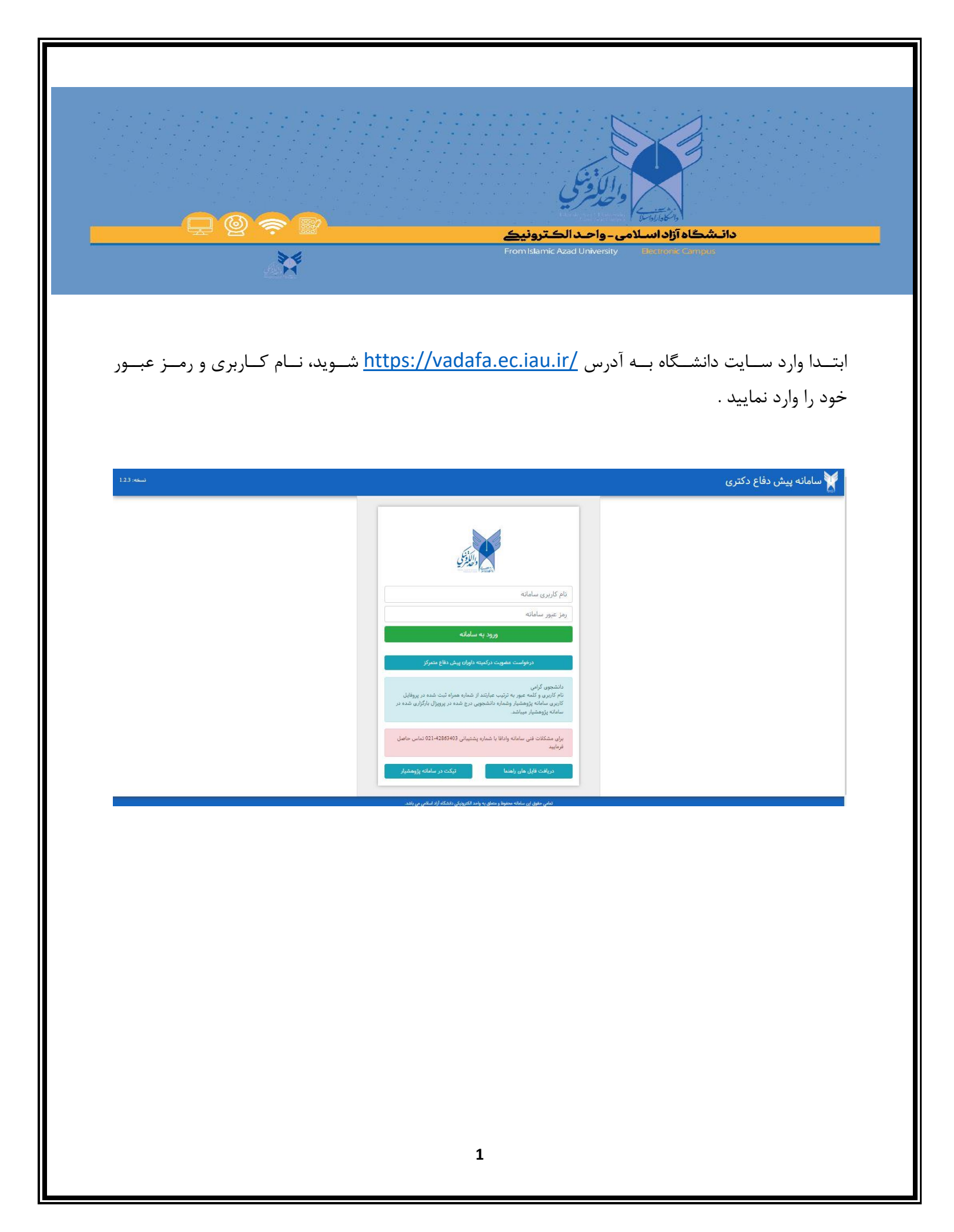

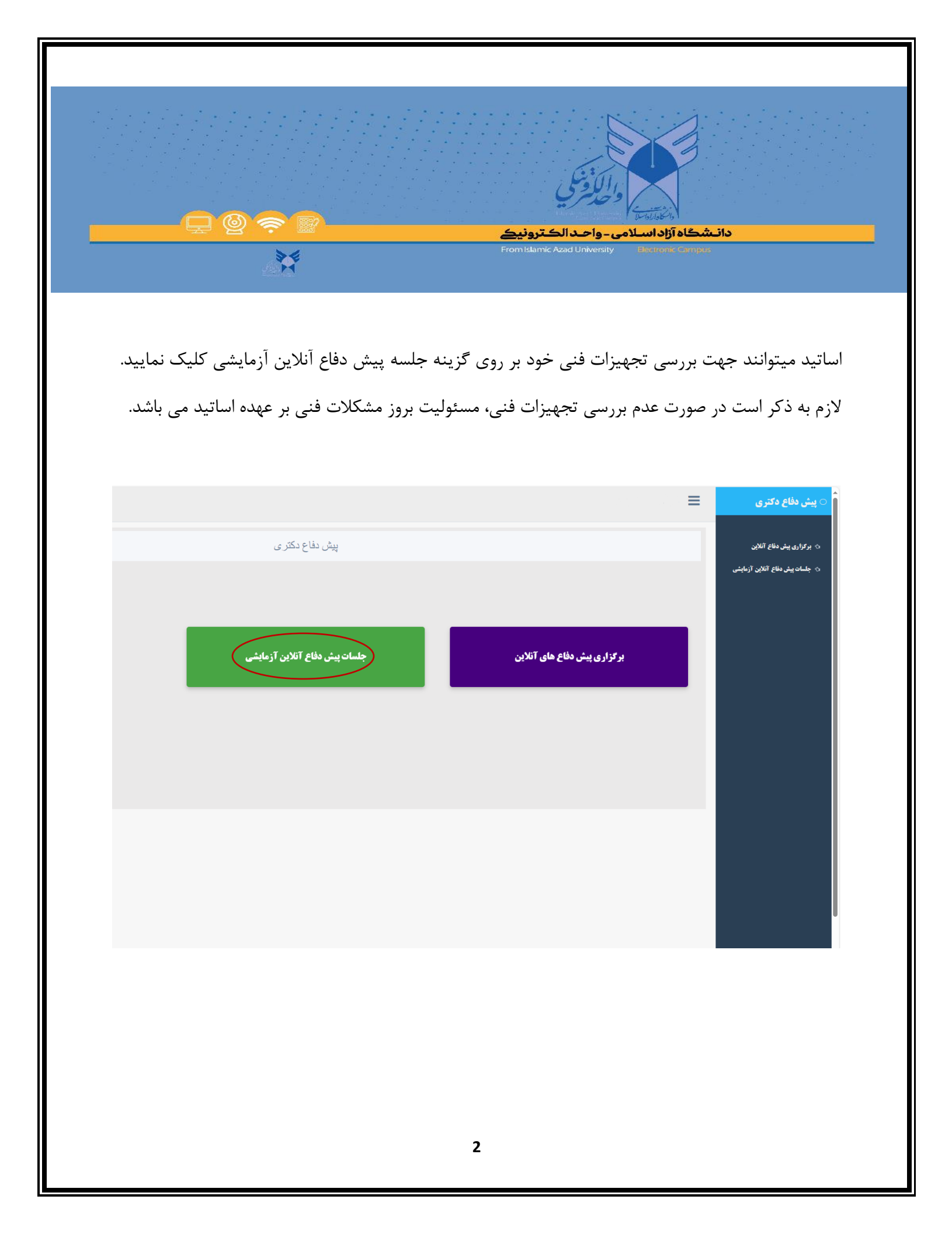

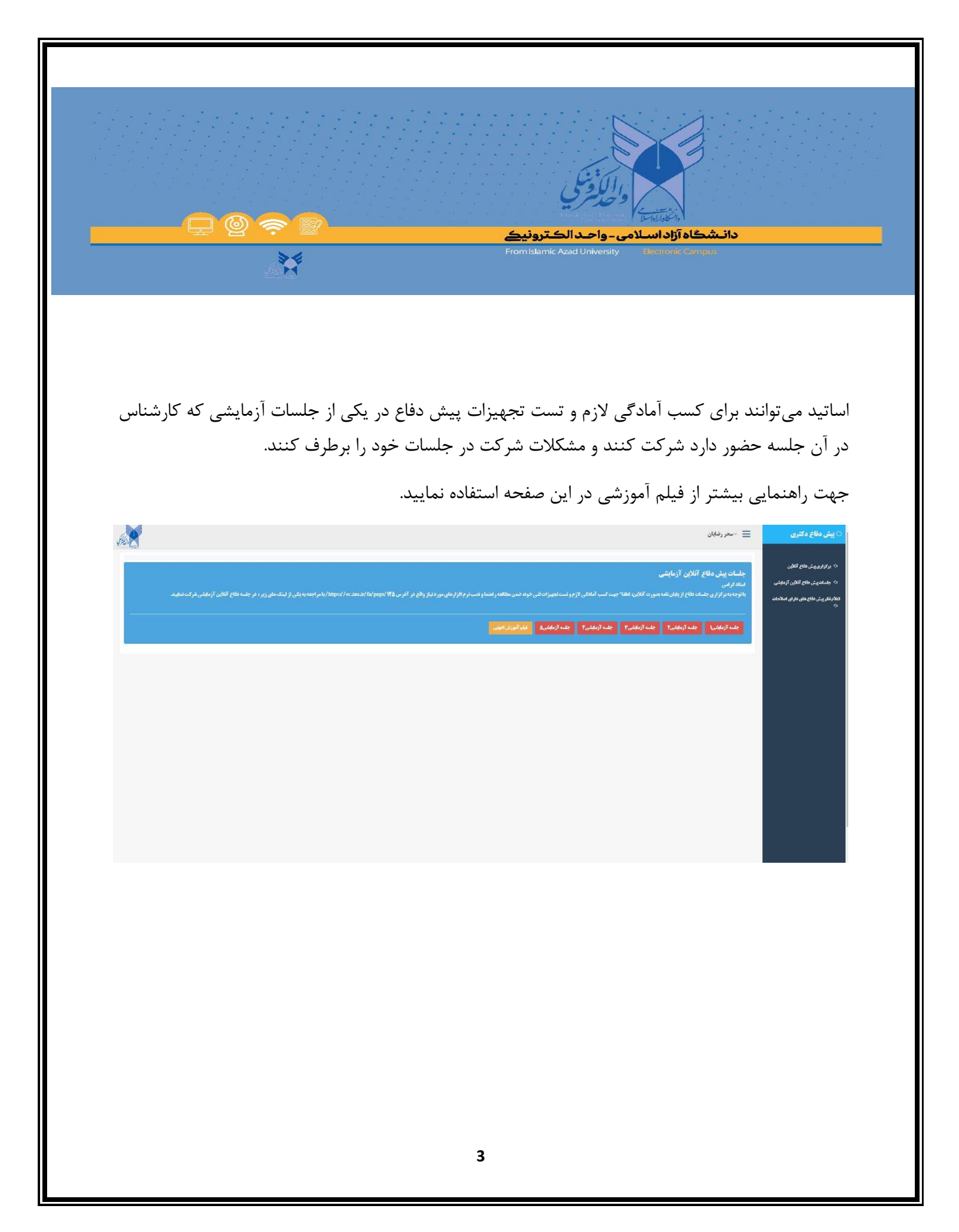

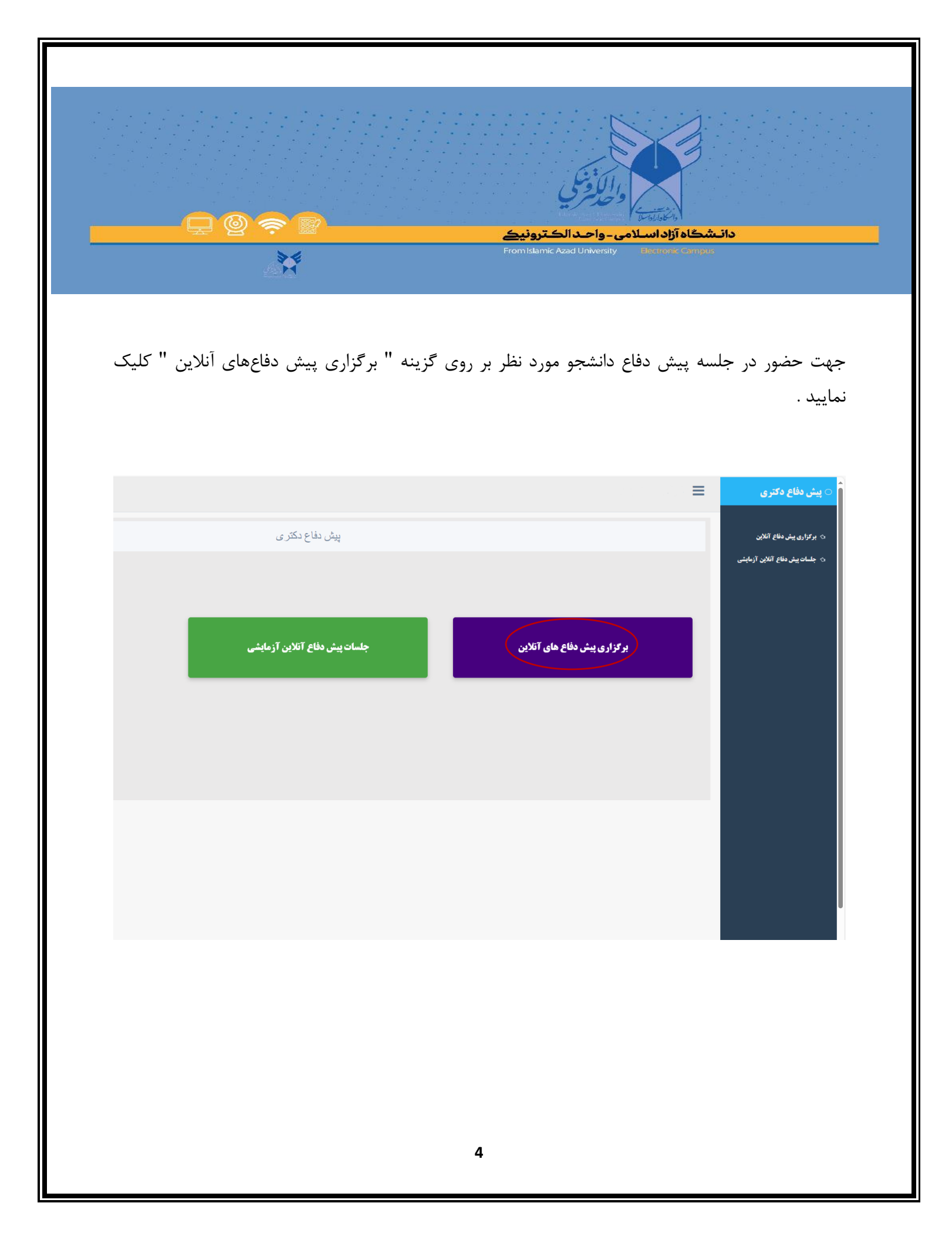

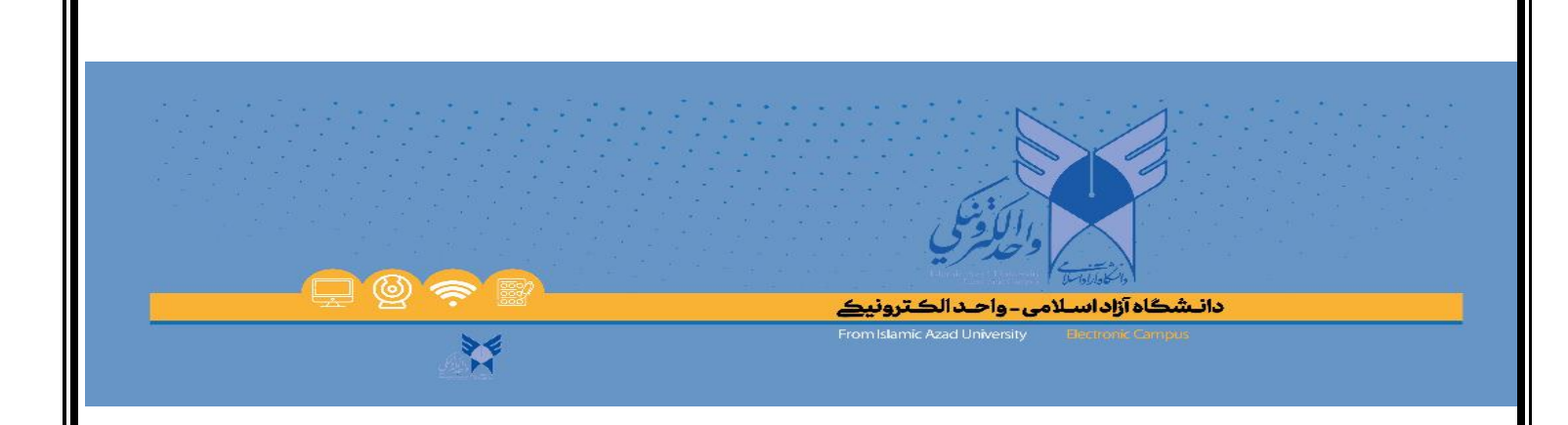

در این بخش می توانید جلسات پیش دفاع دانشجویان را مشاهده نمایید که دارای سه بخش( پیش دفاع های پیش رو, پیش دفاعهای امروز,پیش دفاع های بر گزار شده) می باشد .

همچنین جهت دریافت پروپزال و دریافت رساله باتوجه به گزینه های موجود برای هر دانشجو در هرسه بخش میتوانید فایل های مورد نظر را دریافت نمایید.

قابل ذکر است دانشجویان بر اساس رنگ طبقه بندی شده اند تا دانشجویان شرکت نموده در پیش دفاع های قبل مشخص و بر اساس رنگ قابل تشخیص باشند. (به عنوان مثال: دانشجو دارای یکبار عدم کفایت با رنگ سبز مشخص می گردد)

| دیش دفاع آنلان آزمایشی<br>ش دفاع های دارای اصلاحات | به اطلاع می رسانه بنور<br>اطفا فر صورت وجودهر:                                                                                                    | ن حضور علار فيات قضم<br>ركونه مشكل قنى هنگام بر                                                                                     | بی بر کزاری جلسه پر:<br>از اری جلسه با شداره | ن طاع فاقه انتبار می باشد در این ۲<br>بینتیبانی ۲۰ ۲۴۸۶۲۴۰۰ مارد تماس | ونه نواره بعد از کنّش<br>حاصل قرمایید | ت 14 نائية از زمان شر | يع و تلم حضور ملير | ِ هِات تَحْصَى ا | اطقايا بخش پش | نيالى يا تيرخانه           | ىلوقت هاى موضوعى قعاص يكيريند.<br>الوقت هاى موضوعى قعاص يكيريند |              |                                          |   |
|----------------------------------------------------|----------------------------------------------------------------------------------------------------|----------------------------------------------------------------------------------------------------|----------------------------------------------|-----------------------------------------------------------------------|---------------------------------------|-----------------------|--------------------|------------------|---------------|----------------------------|-----------------------------------------------------------------|--------------|------------------------------------------|---|
|                                                    | چیت مشاهده آخرین ون<br>بروزرسالی                                                                                                    |                                                                                                    |                                              |                                                                       |                                       |                       |                    |                  |               |                            |                                                                 |              |                                          |   |
|                                                    | 🔾 پیش دفاع های پیش را                                                                                                    | 🔾 پېش دفاع هاي پېش رو                                                                                                    |                                              |                                                                       | یش دفاع های امروز 🛞                   |                       |                    |                  |               | ن يېش دفناع هاي برکزلر شده |                                                                 |              |                                          |   |
|                                                    | الله من المعادي بيش<br>ع داشتجو يك بار<br>ع داشتجو يك بار<br>ع داشتجو يك بار<br>ع داشتجو بين بار 2<br>ع داشتجو بين بار 2<br>ه داشتجو بين مار 2<br>مار مار بين مار 2<br>مار مار مار مار مار<br>مار مار مار مار<br>مار مار مار مار<br>مار مار مار مار<br>مار مار مار مار<br>مار مار مار مار<br>مار مار مار<br>مار مار مار<br>مار مار مار<br>مار مار<br>مار<br>مار مار<br>مار مار<br>مار مار<br>مار مار<br>مار مار<br>مار مار<br>مار مار<br>مار مار<br>مار مار<br>مار مار<br>مار مار<br>مار مار<br>مار مار<br>مار مار<br>مار مار<br>مار مار<br>مار<br>مار مار<br>مار<br>مار مار<br>مار مار<br>مار<br>مار مار<br>مار<br>مار<br>مار مار<br>مار مار<br>مار مار<br>مار مار<br>مار مار<br>مار مار<br>مار مار<br>مار مار<br>مار مار<br>مار مار<br>مار مار<br>مار مار<br>مار مار<br>مار مار<br>مار مار<br>مار مار<br>مار مار<br>مار مار<br>مار مار<br>مار مار<br>مار مار<br>مار مار<br>مار مار<br>مار مار<br>مار مار<br>مار مار<br>مار مم<br>مار ممار<br>مار مار<br>مار مار<br>مار مار<br>مار مار<br>مار<br>مار مار<br>مار | ، مَنْاعَها:<br>ایر شرکت می کند<br>عدم کنایت دارد<br>در مر کنایت دارد<br>از عدم کنایت دارد<br>ر عدم کنایت دارد<br>در عدم کنایت دارد |                                              |                                                                       |                                       |                       |                    |                  |               |                            |                                                                 |              |                                          |   |
|                                                    | شماره<br>درخواست                                                                                                    | شماره موبايل                                                                                                    | نام و نام<br>خانوادگی                        | موضوع                                                                 | واحد                                  | هيات<br>تخصص          | تاريخ<br>برگزارې   | ساعت<br>برگزاری  | نقش           | گردش<br>درخواست            | وضعيت                                                           | 4            | اعمال                                    |   |
|                                                    | 116909                                                                                                    | 09358413452                                                                                                    | يويا فرحانى                                  | اراته الگوی نوین تاب اوری شــ                                         | واحد تهران<br>شمال                    | مديريت دولتي 1        | 1401/08/09         | 10:30            | استاد         | تايير شده                  | در حال برگزاری<br>پو                                            | مرية<br>مونة | رودید جلبه<br>واقت برهزال<br>بریقت رماله |   |
|                                                    |                                                                                                    |                                                                                                    |                                              |                                                                       |                                       | _                     | _                  |                  |               | _                          |                                                                 |              |                                          | L |

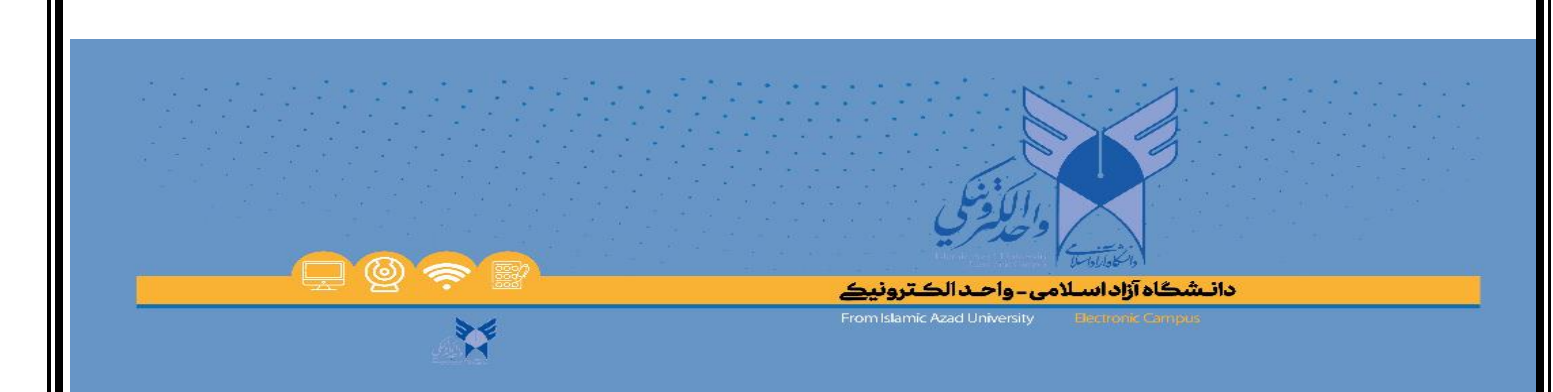

## نحوه جديد ثبت كفايت/عدم كفايت پيش دفاع

در راستای سرعت بخشیدن به ثبت نتیجهی پیش دفاع دانشجویان دکتری تخصصی، ازاین پس نتیجهی پیش دفاع در قالب وب سرویس از سامانهی وادافا به سامانهی پژوهشیار منتقل می شود. برای ثبت این نتیجه در سامانهی پژوهشیار در مرحله ۱۱ و ۱۲ سامانهی پژوهشیار، برای استاد راهنمای اول ماژولی تعبیه شده است با نام "ثبت نتیجهی کفایت/عدم کفایت پیش دفاع متمرکز."

برای اعمال نتیجهی پیشدفاع لازم است استاد راهنمای اول روی این ماژول کلیک کند. در این صورت

۱- چنانچه برای دانشجو کفایت دستاورد علمی ثبت شده باشد، دانشجو به طور خودکار به گام ۱۳ (آمادگی برای دفاع دانشکده/مجتمع) منتقل خواهد شد.

۲- چنانچه برای دانشجو عدم کفایت دستاورد علمی ثبت شده باشد، دانشجو به طور خودکار به مرحله ۷ (درخواست دانشجو برای اعلام کفایت دستاورد علمی) منتقل خواهد شد.

۳- آن دسته از دانشجویان که برای آنها کفایت دستاورد علمی بهشرط انجام اصلاحات لحاظ دریافت شده باشد، باید با استفاده از ماژول "بارگذاری فایل اصلاحات موردنیاز جلسهی پیشدفاع" اقدام به بارگذاری اصلاحات نماید. در مرحله بعد، استاد میتواند با کلیک بر روی ماژول "ثبت نتیجهی کفایت/عدم کفایت پیشدفاع متمرکز "، دانشجو را به گام ۱۳ (آمادگی برای دفاع دانشکده/مجتمع) منتقل کند.

۴- فایل بارگذاری شده توسط دانشجو در قسمت ضمائم پروپوزال قابل رویت است.

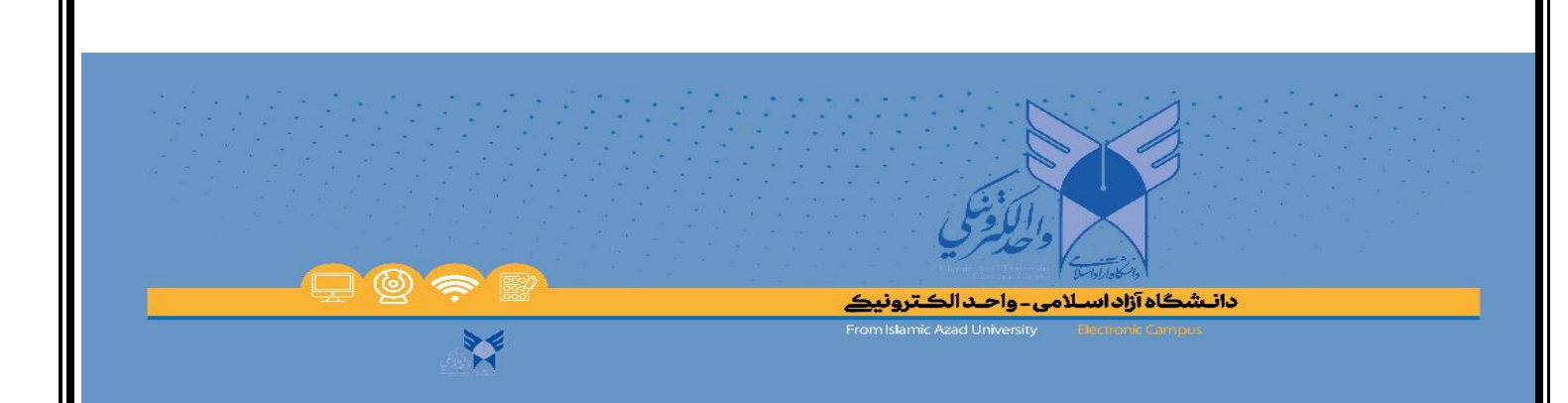

## نحوه شرکت در جلسه

جهت برگزاری پیش دفاع پس از کلیک بر روی ورود به جلسه وارد این صفحه می گردید. در این مرحله شما وارد محیطی میشوید که لازم است تعیین کنید که میخواهید با مرورگر وارد کلاس شوید یا با نرم افزار ، گزینه open in browser را انتخاب نمایید.

| ← → C  i vadavc22.jauec.ac.ir/defa/?proto=true |                                                                |             |
|------------------------------------------------|----------------------------------------------------------------|-------------|
|                                                |                                                                | x 4 6 x 🕖 E |
| defa                                           | Where do you want to open the room? <td< th=""><th></th></td<> |             |

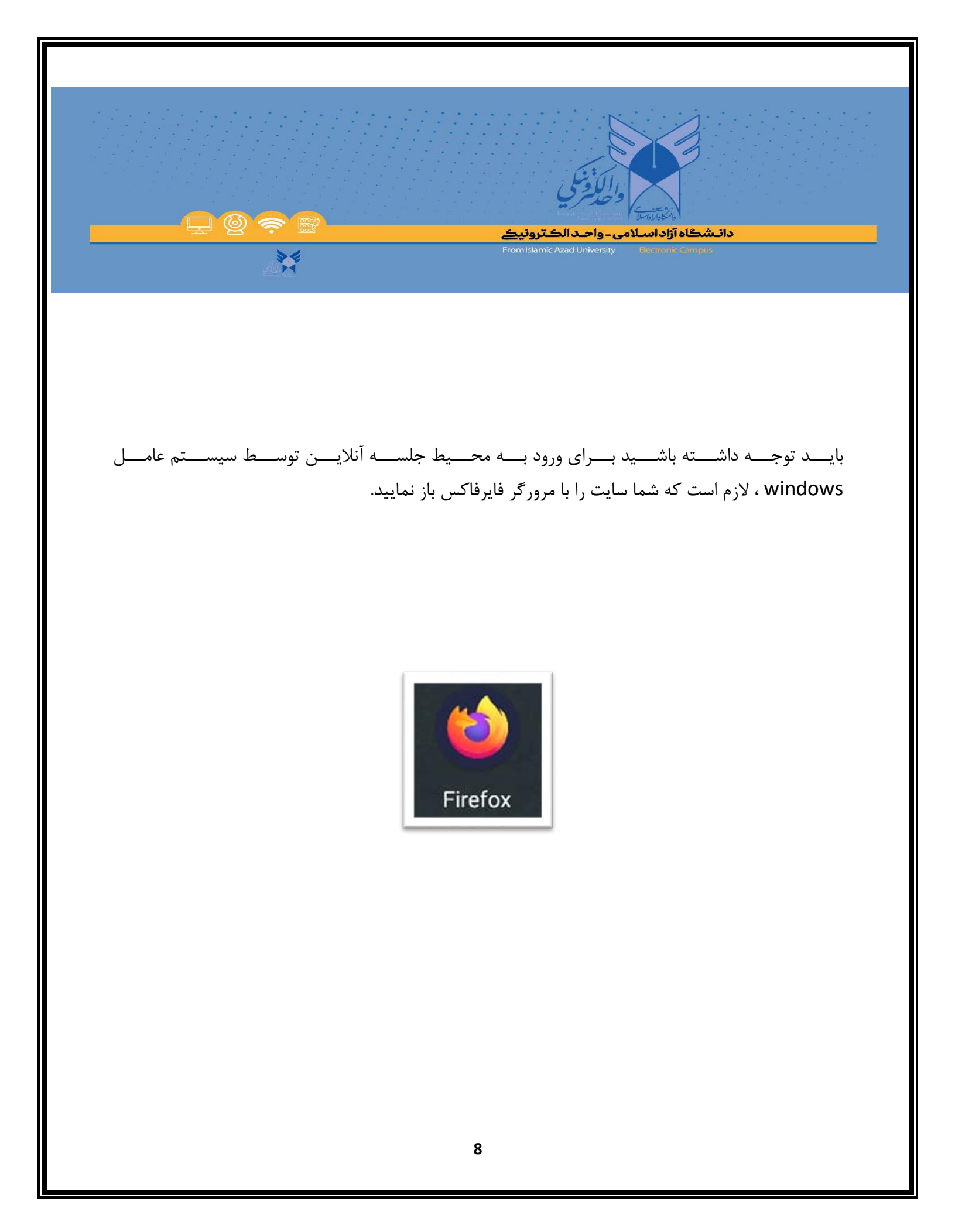

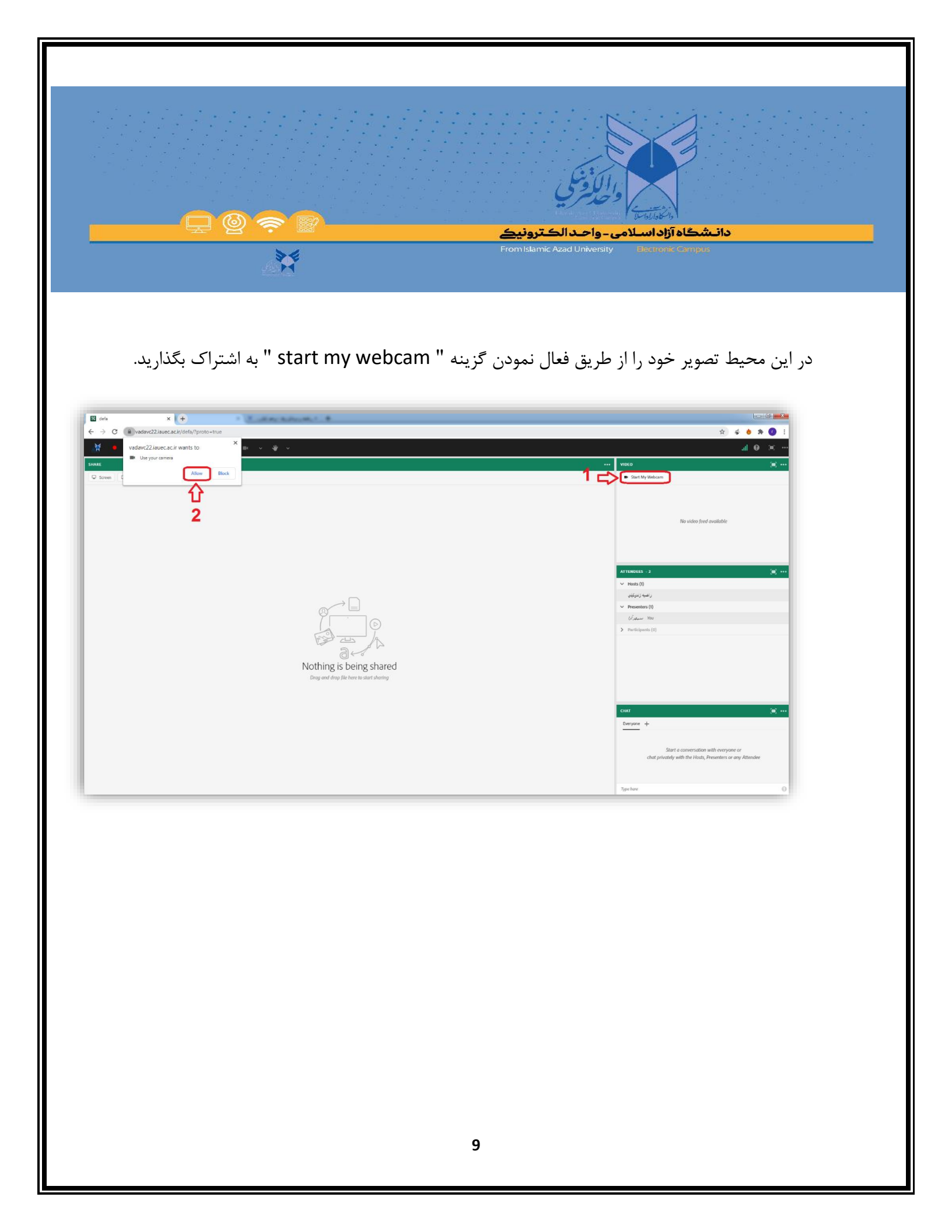

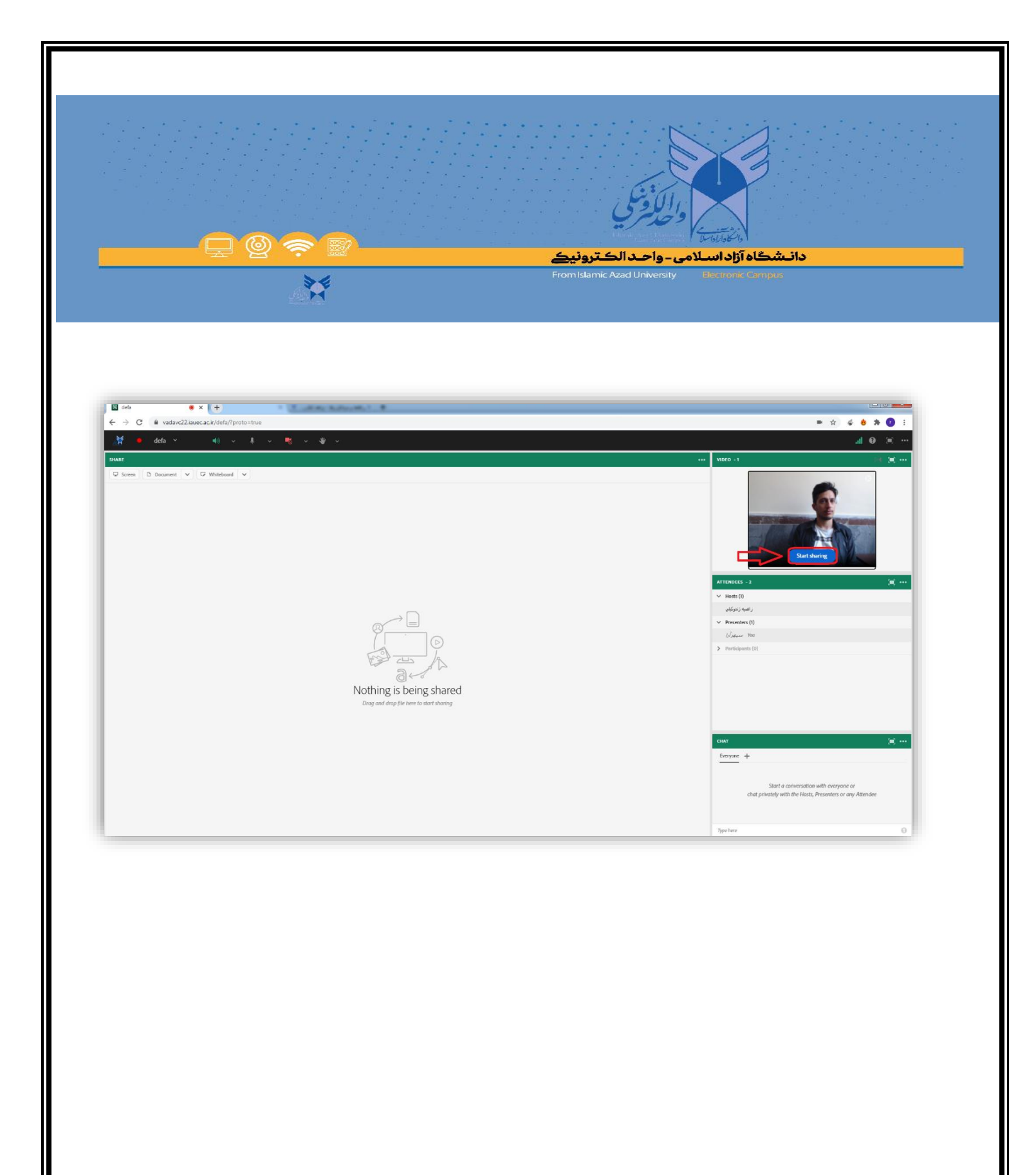

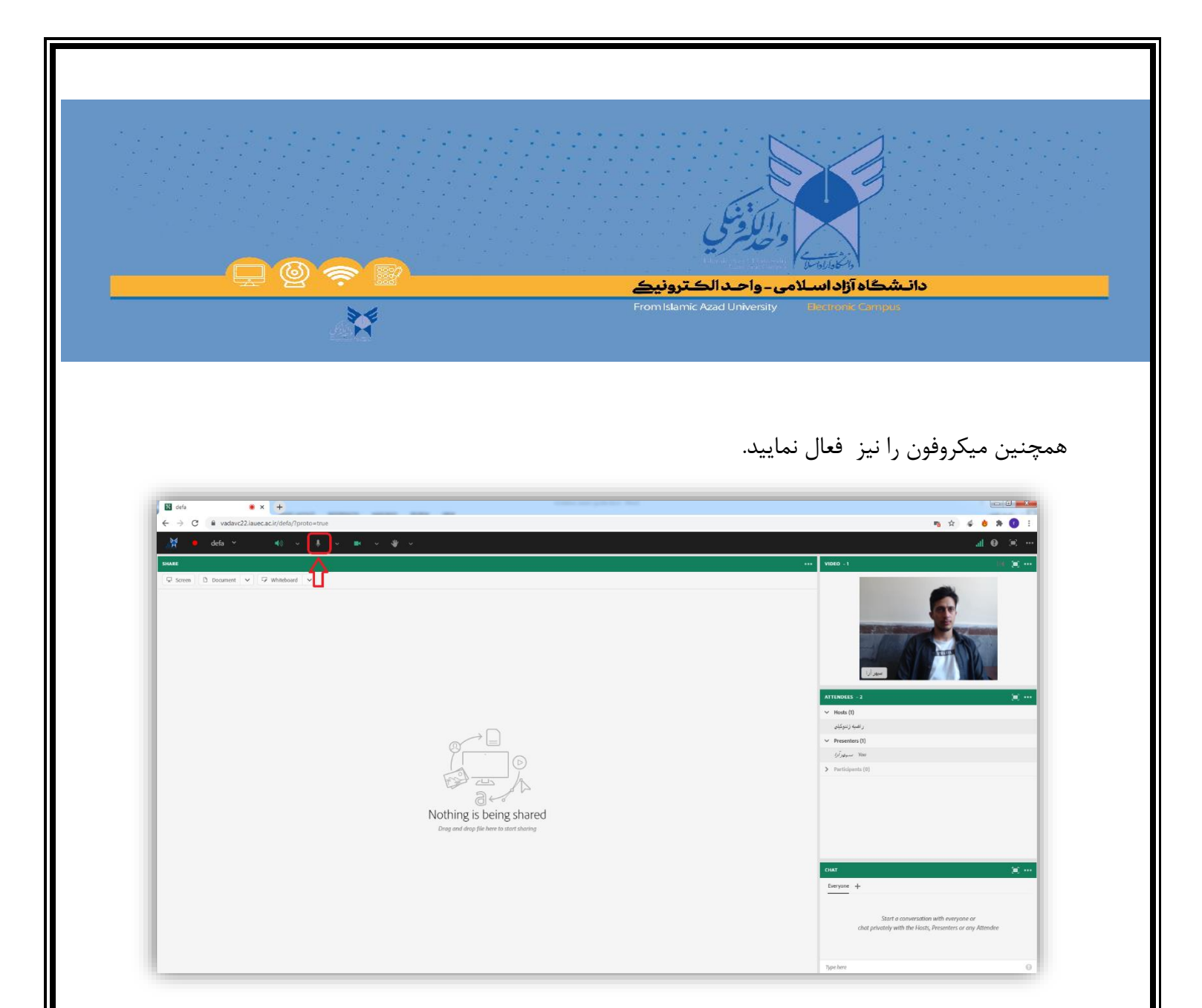

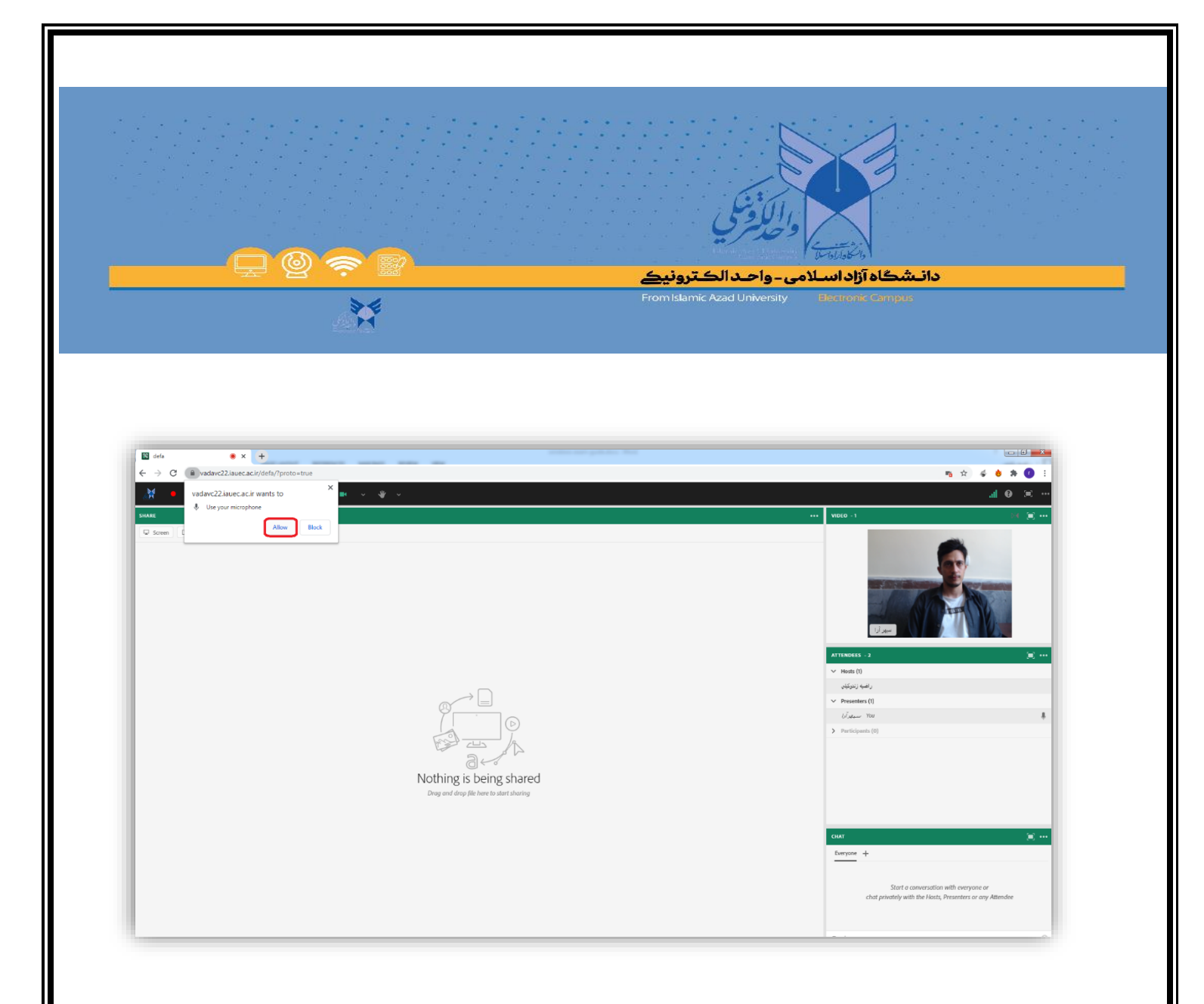

در این شرایط لطفاً منتظر باشید تا دانشجو، دفاع خود را آغاز کند.

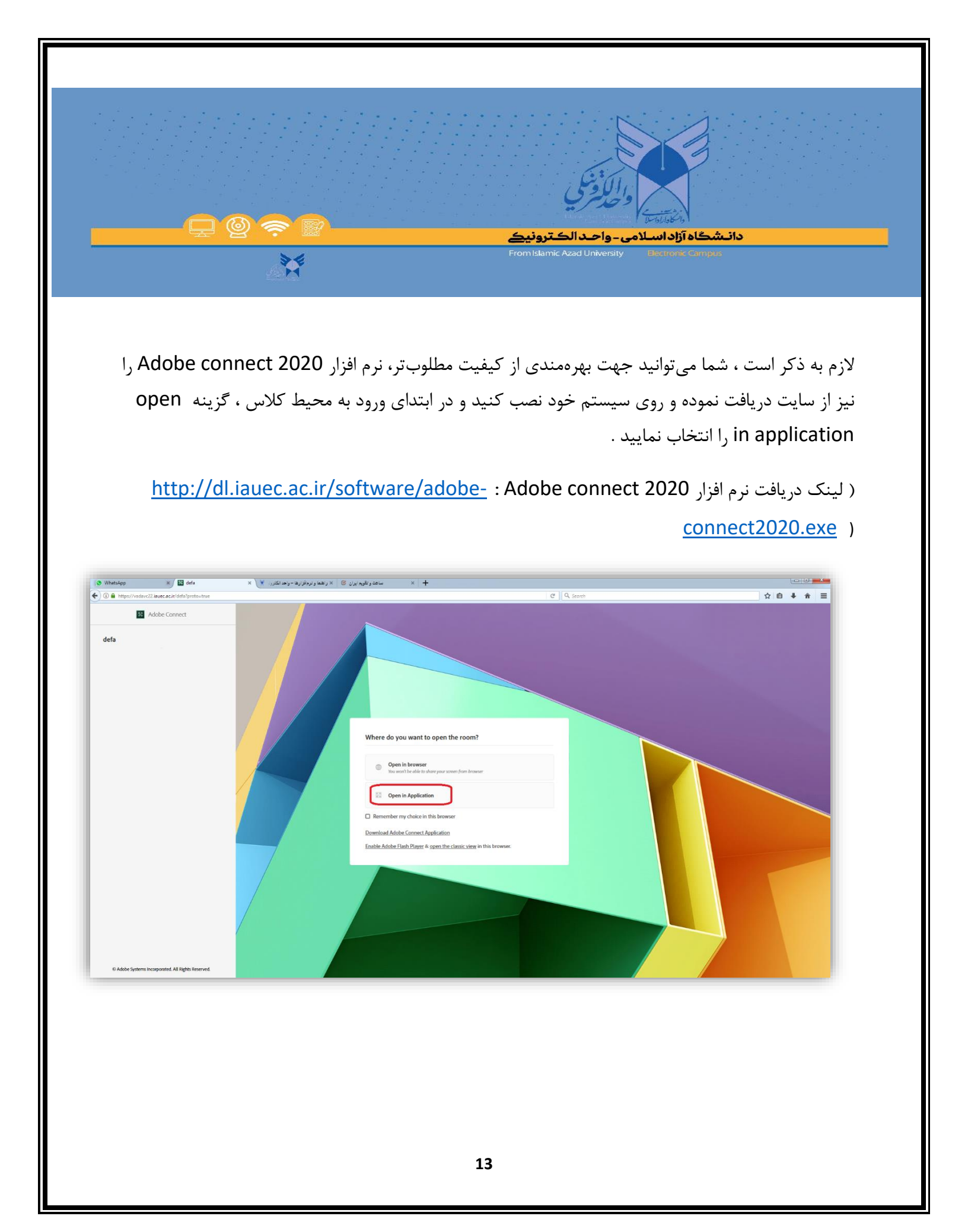

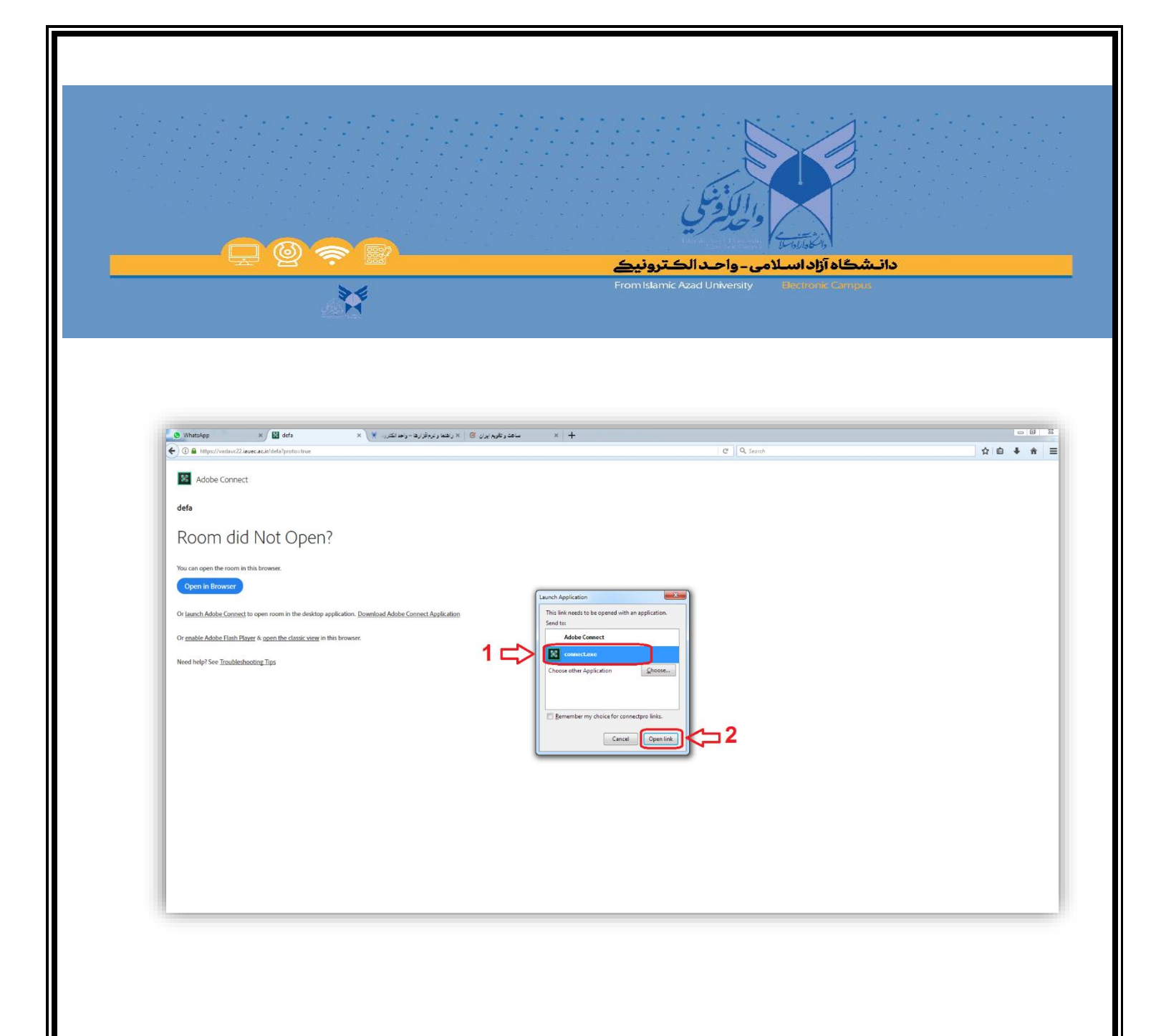

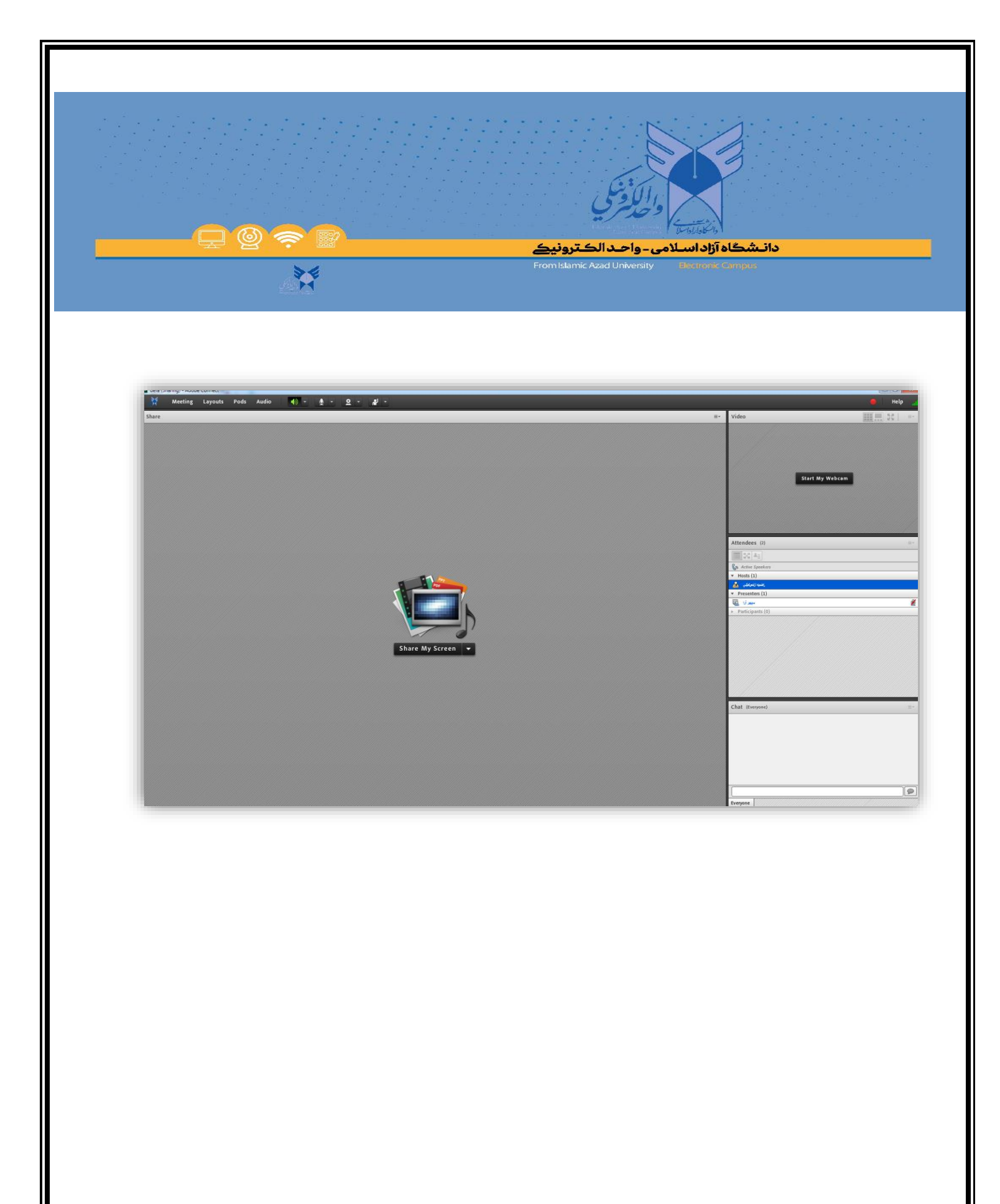

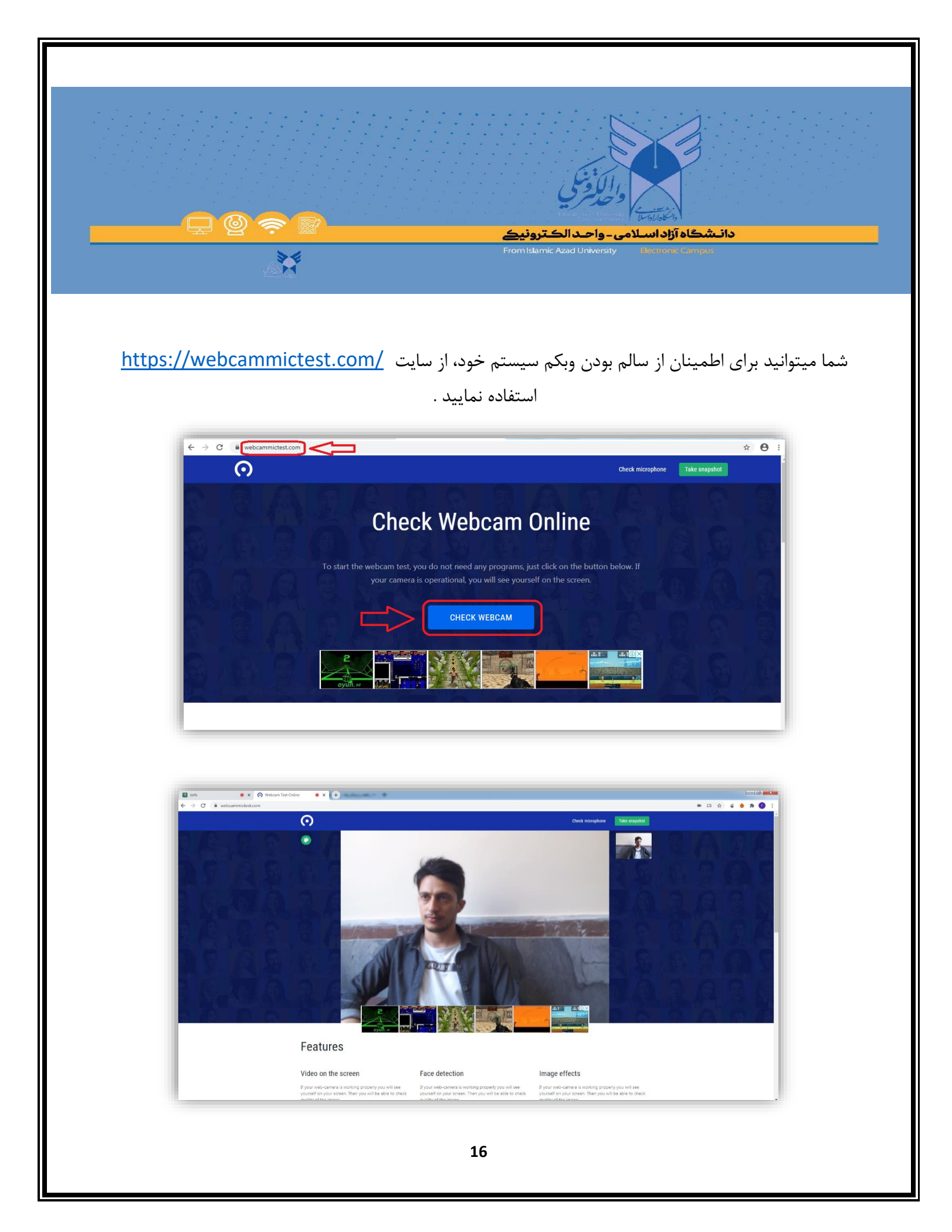